#### Government of India Ministry of Communications Department of Telecommunications Wireless Planning & Co-ordination Wing

6 Floor, Sanchar Bhawan, 20, Ashoka Road, New Delhi-110001

#### No. P-14036/03/2023- COP

Dated: 12/08/2024

#### Office Memorandum

# Subject: Launch of Online RTR (A) examination application filing and admit card issue system through Saral Sanchar portal of DoT

Ministry of Communications, Department of Telecommunications, Wireless Planning and Coordination Wing conducts Radio Telephony Restricted (Aeronautical) examination for grant of RTR (A) Certificate to successful applicants. The schedule of RTR (A) Examination for the year 2024 has been issued vide this Ministry's OM dated 05.12.2023.

2. The process of RTR (A) application filing has been made online through Saral Sanchar portal of DoT. This online process can be used for both the types of examinations i.e. RTR (A) Full (Part I and Part II) and RTR (A) (Part I only).

2.1 Online applications for the respective RTR (A) examinations can be submitted during the application window as mentioned in the yearly examination schedule dated 05.12.2023.

2.2 The examination fee of Rs. 500/- can be paid through the online module.

2.3 Admit card and attendance sheet can be downloaded through the module.

2.4 For the purpose of Nationality Certificate, the applicants shall be required to upload a copy of Indian Passport and signed self-declaration as per attached performa *or* attested nationality and character certificate as per attached performa

3. For the RTR (A) examinations scheduled for the month of October 2024 (application filing date 15.08.2024 to 30.08.2024) and December 2024 (application filing date 15.10.2024 to 30.10.2024) the applicants will be required to submit online application on Saral Sanchar Portal of DoT at <u>https://saralsanchar.gov.in</u> .These applicants need not submit the hard copy applications.

Smil

4. As a one-time measure, those applicants who are unable to submit application for October 2024 RTR (A) examination through online mode, due to one or the other reasons, will be allowed to submit the same in hard-copy to RLO Chennai in the time-window specified in the RTR (A) examination schedule of 2024. It should be mentioned on the hardcopy that "no on-line application has been submitted".

Assistant Wireless Adviser to the Government of India Ph: 011-23036521

#### Enclosure:

- 1. User manual for online RTR (A) application filing
- 2. Performa for nationality certificate
- 3. RTR (A) Examination schedule for 2024 issued vide this Ministry's OM dated 05.12.2023

#### To:

- 1. All Concerned
- 2. Sr. DWA/JWA RLO Delhi, RLO Chennai, RLO Kolkata, RLO Mumbai

Copy to:

- 1. Director General of Civil Aviation
- 2. Sr. DWA (IT & SACFA)- for uploading at DOT website.

#### [Proforma]

#### SELF DECLARATION OF CHARACTER AND NATIONALITY

#### (in case valid Indian passport is available)

| Ι      | [Name],        | declare that  | myself | son/daughter | of Shri    | [Father's/Mother's |
|--------|----------------|---------------|--------|--------------|------------|--------------------|
| Name], | is resident of | City/Village  |        | [            | District   |                    |
| State  | and            | my nationalit | y is   | as p         | per my Pas | sport number       |
|        | valid upto     | [dd/mm/yyyy   | /]     |              |            |                    |

2. I hereby certify that there are no criminal proceedings pending against me and I have not been convicted by any court of law.

3. I affirm that the information and particulars given by me in this form are true and correct. I further state that I am not suppressing any material information in this regard. I further affirm that the enclosures and documentary proof submitted in support of my application are authentic and solely pertain to me and I am fully responsible for the accuracy of the same. I am liable to be penalized or prosecuted if found otherwise. I am aware that it is a criminal offence to furnish any false information or to suppress any material information with a view to obtain government document/certificate/license.

I have read and understood the contents of the above and by submitting this form certify that all the information submitted by me in the form is bonafide.

Place:

Signature

Name (in Capital Letters) Correspondence Address: Contact no. Email:

Date:

#### [Proforma]

#### NATIONALITY CERTIFICATE

#### (in case valid Indian passport is not available)

Address:

Signature:

Dated:

Designation: Seal:

Note- This certificate should be from one of the officers listed below:-

1. Gazetted officers of Central or State Governments.

2. Members of Parliament or State Legislatures.

3. Sub-Divisional Magistrate/Officer or Tahsildars or Naib/Deputy Tehsildars authorised to exercise magisterial powers.

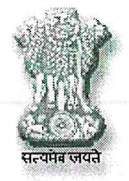

Government of India Ministry of Communications Department of Telecommunications WPC Wing, COP Section

> 6<sup>th</sup> Floor, Sanchar Bhawan, 20 Ashoka Road New Delhi – 110 001

#### No. P-11014/02/2022-COP

Dated: 05-12-2023

#### NOTICE

#### Subject: RTR(A) exam schedule for the Year 2024 to be tentatively held at New Delhi, Mumbai, Chennai, Hyderabad and Kolkata Centres.

The Ministry of Communications, Department of Telecommunications, Wireless Planning and Co-ordination Wing will hold examinations for award of Radio Telephony Restricted (Aeronautical) Certificate of Proficiency and Licence to operate in the Aero mobile Service under the Indian Wireless Telegraphy (Commercial Radio Operator's Certificate of Proficiency and Licence to Operate Wireless Telegraphy) Rules, 1954 and subsequent amendments made thereafter, as mentioned in the table-1 below: -

| S.<br>No. | Centre    | Date of<br>commencement<br>of Examination | Date for rece<br>of the applica<br>concerned R | iving hard copy<br>ation at<br>LO | Hard Copy of<br>application to be<br>sent to Regional |
|-----------|-----------|-------------------------------------------|------------------------------------------------|-----------------------------------|-------------------------------------------------------|
|           |           | (tentative)                               | Start Date                                     | Last Date                         | Licensing<br>Office(RLO) as per<br>Table-2 below      |
| 1         | New Delhi | 05-02-2024                                | 15-12-2023                                     | 30-12-2023                        | New Delhi                                             |
| 2         | Mumbai    | 08-04-2024                                | 15-02-2024                                     | 01-03-2024                        | Mumbai                                                |
| 3         | Chennai   | 03-06-2024                                | 15-04-2024                                     | 30-04-2024                        | Chennai                                               |
| 4         | New Delhi | 05-08-2024                                | 15-06-2024                                     | 30-06-2024                        | New Delhi                                             |
| 5         | Hyderabad | 07-10-2024                                | 15-08-2024                                     | 30-08-2024                        | Chennai                                               |
| 6         | Kolkata   | 09-12-2024                                | 15-10-2024                                     | 30-10-2024                        | Kolkata                                               |

TABLE-1

2. The above examination dates are tentative, hence likely to be changed. Admitted candidates, actual dates and venue of the examination shall, however, be intimated through Department of Telecom (DOT) website.

3. This is a professional examination of International standard as per the Government guidelines prescribed under the Radio Regulations published by International Telecommunication Union (ITU) applicable to the Aeronautical Mobile Service, and is not meant for filling of any vacancies or imparting training. Those who qualify, by virtue of meeting requisite standard of performance, are granted the certificate / licence.

Page 1 of 4

4. Hardcopy of the application should be submitted within the stipulated period as mentioned in the Table-1 above to respective RLOs. **RTR (A) Examination for Hyderabad will be handled by RLO Chennai.** 

4.1 Applicants are advised to submit application with latest photograph (within last three months).

5. For application form and relevant information, you may refer to this **Ministry Gazette Notification No. GSR 7(E) dated 06.10.2010**, which is enclosed.

6. The examination fee for the Examination is Rs. 500 /- (Rupees Five Hundred only).

6.1 The candidate has to pay examination Fees through NON TAX RECEIPT PORTAL(NTRP) only and enclose a copy of the payment receipt as proof of payment with completed application. Further details on payment through NTRP, are available at <a href="http://bharatkosh.gov.in/static/UserGuide.aspx">http://bharatkosh.gov.in/static/UserGuide.aspx</a>. It may also be noted that while making payment through NTRP, due care must be taken to make payment to Department of Telecommunications (DoT) only. In case of any assistance/problem in making payment through NTRP, you may get help from help desk on HELP LINE No.011-23328280/23036242 and Email at <a href="mailto:support.pfms-dot@nic.in">support.pfms-dot@nic.in</a>, at Room No. 1312, Sanchar Bhawan, New Delhi. Payment made to any other Department/Ministry will not be taken into consideration. Application form duly completed in all respects be sent to the "Assistant Wireless Adviser to the Government of India of the respective Regional Licencing Office(RLO), where the examination is scheduled, as given in Para 1 above, so as to reach not later than the last date mentioned above for respective examination. Examination centre wise details of payee are given below in the table:

| Licence     | Name of the payee under | Address of the RLO where application to be submitted     |
|-------------|-------------------------|----------------------------------------------------------|
| issued from | NTRP                    |                                                          |
| RLO, New    | Controller of           | Assistant Wireless Adviser, WPC Wing Regional            |
| Delhi       | Communication           | Licensing Office, Ministry of Communications, Northern   |
|             | Accounts, New Delhi     | Regional Wireless Monitoring HQRS Campus, (PO)           |
|             | PAO Code: 077177        | Ghitorni, New Delhi-30.                                  |
|             | DDO Code : 201540       |                                                          |
|             |                         | Email: Sh. Mrunmaya Kumar Pattanaik, Sr. DWA at          |
| A.          |                         | pattanaik.mr@gov.in                                      |
| 7           |                         |                                                          |
|             |                         | Tel. No.+ 91 11 2650 2671/1712 FAX. No. +91 11 2650      |
|             |                         | 2860                                                     |
| RLO,        | Controller of           | Assistant Wireless Adviser, WPC Wing Regional            |
| Mumbai      | Communication           | Licensing Office, Ministry of Communications ,3rd Floor, |
|             | Accounts, Mumbai        | MTNL Telephone Exchange Bldg, Charkop, Sector-5,         |
|             | PAO Code: 008604        | Kandivali (W), Mumbai-400 067                            |
|             | DDO Code: 208605        |                                                          |
| · ·         |                         | Email: Sh. Munesh Kumar, JWA at munesh.kumar@nic.in      |
| -           |                         |                                                          |
|             |                         |                                                          |

**TABLE-2** 

Amph Page 2 of 4

|                                                                                                    |                                                      | Tel No.+91 22 2868 3202/28672351 ,Fax No. +91 22 2867 3214                                                                                                    |
|----------------------------------------------------------------------------------------------------|------------------------------------------------------|----------------------------------------------------------------------------------------------------|
| RLO,                                                                                                    | Controller of                                        | Assistant Wireless Adviser, WPC Wing Regional                                                                                                    |
| Chennai                                                                                                    | Communication                                        | Licensing Office, Ministry of Communications,                                                                                                    |
| (for                                                                                                    | Accounts, Tamilnadu                                  | International Wireless Monitoring Station Campus, (PO)                                                                                                    |
| Hyderabad                                                                                                    | PAO Code: 077153                                     | Perungudi, Kandanchavadi, Chennai- 600 096.                                                                                                    |
| and Chennai                                                                                                    | DDO Code : 201579                                    |                                                                                                    |
| Exams)                                                                                                    |                                                      | Email: Sh. N.K. Bhola, JWA at <u>nk.bhola@nic.in</u>                                                                                                    |
|                                                                                                    |                                                      |                                                                                                    |
|                                                                                                    |                                                      | Tel.No.+ 91 44 2496 2070/ 2496 0172,                                                                                                    |
| <ul> <li>The second second</li></ul> | (a) A matrix (b) (b) (b) (b) (b) (b) (b) (b) (b) (b) | FAX. No. +91 44 2496 4000                                                                                                    |
| RLO,                                                                                                    | Controller of                                        | Assistant Wireless Adviser, WPC Wing Regional                                                                                                    |
| Kolkata                                                                                                    | Communication                                        | Licensing Office, Ministry of Communications,                                                                                                    |
|                                                                                                    | Accounts, West Bengal.                               | International Wireless Monitoring Station Campus, (PO)                                                                                                    |
| terre and the second second second second second second second second second second second second second second                                                                                                    | PAO Code: 077155                                     | Sarkarpool, Gopalpur, Kolkata -700143.                                                                                                    |
|                                                                                                    | DDO Code : 201589                                    | united cannot be a set of the entropy of the network and a set of the set of the set of |
|                                                                                                    |                                                      | Email: Sh. Viresh Goel, JWA at viresh.goel@gov.in                                                                                                    |
|                                                                                                    |                                                      | Tel. No. +91 33 2401 1431/2401 8801                                                                                                    |
| n in successive pro-                                                                                                    |                                                      | FAX. No.+ 91 33 2401 4473                                                                                                    |

7. Applications received after the prescribed last date, and/or incomplete/incorrect or without payment proof shall be liable to be rejected and **NO CORRESPONDENCE** in this regard will be entertained at a later stage. The candidates will have the option to apply for 'full examination' (Part I and Part II) or 'Part I only' based on their eligibility; however, once the admit card is issued, change of option and change of date of examination under no circumstances would be entertained.

8. Once an application has been rejected on account of late receipt or being incomplete / incorrect in any respect, no refund/adjustment or carry forward of fees will be entertained. Candidate will not be permitted to change their examination centre after giving option once in the application form.

9. This Ministry **DOES NOT RECOGNISE OR APPROVE** any institute or flying club for the purpose of training, tuition or coaching etc. The examination may, if necessary, be held at an institute in which case the said institute will be merely the centre/venue of the examination and this is NO WAY, WHATSOEVER CONFERS ANY PREFERENTIAL TREATMENT / RECOGNITION/ APPROVAL / RECOMMENDATION OF ANY KIND BY THIS MINISTRY TO ANY INSTITUTE OR FLYING CLUB.

10. Enquiry, if any, may be made at the respective Regional Licencing Office(RLOs) contact detail is mentioned in Table-2 above or at this Ministry in person on any Wednesday between 10.30 AM and 12.30 PM and on any Friday between 3 PM and 4.30 PM, from Assistant Wireless Adviser to the Govt. of India or Engineer, WPC Wing, COP Section, Department of Telecom, 6<sup>th</sup> Floor, Sanchar Bhawan, 20, Ashoka Road, New Delhi- 110 001 or on Tel. Nos. 011-23036181,23036539 or email at awacop-dot@nic.in

(Sachin Kumar) Assistant Wireless Adviser Ph: 011 23036521/23326829

To,

1. DGCA for information. (*with request to schedule their exam dates avoiding WPC Wing scheduled exam dates*)

2. JWA, RLO NR/WR/SR/ER,

3. Director, WMO/ Sr. DD (Admn)/ Sr. DD (Mon) (with request to plan and schedule WMO assignments/trainings accordingly)

4. Sr. DWA (IT&SACFA), WPC Wing (with request to arrange to upload on DOT website).

User Manual

(For Applicant)

Online RTR Examination Application

#### Department of Telecommunications

**Government of India** 

01<sup>th</sup> AUG, 2024

## DOCUMENT DETAILS

| Version | Description                                                | Author | Date       |
|---------|------------------------------------------------------------|--------|------------|
| V 1.0   | Fresh Document for Workflows in <b>RTR</b><br>Examinations |        | 01-08-2024 |

| SI. No | Contents                     | Page No. |
|--------|------------------------------|----------|
| 1      | Login                        | 4        |
| 2      | Apply For RTR Examination    | 6        |
| 3      | Online Payment               | 12       |
| 4      | Uploading Signed Application | 13       |

#### **RTR Examination**

### 1) Login

Click on the Home Button on the above page. On the *home page* go to the **Login** button available on the **top Navigation bar** and the **top right sidebar panel**.

Enter your credentials in the login forms as shown below, after entering the **CAPTCHA CODE** Click on **LOGIN BUTTON**.

| Login         |                                     |
|---------------|-------------------------------------|
| UserId        | IE202001365                         |
| Password      | •••••                               |
| Security Code | Enter Captcha                       |
|               | Forgot Forgot<br>Password? User ID? |

If userid is not available then Applicant has to register on Saralsanchar Portal

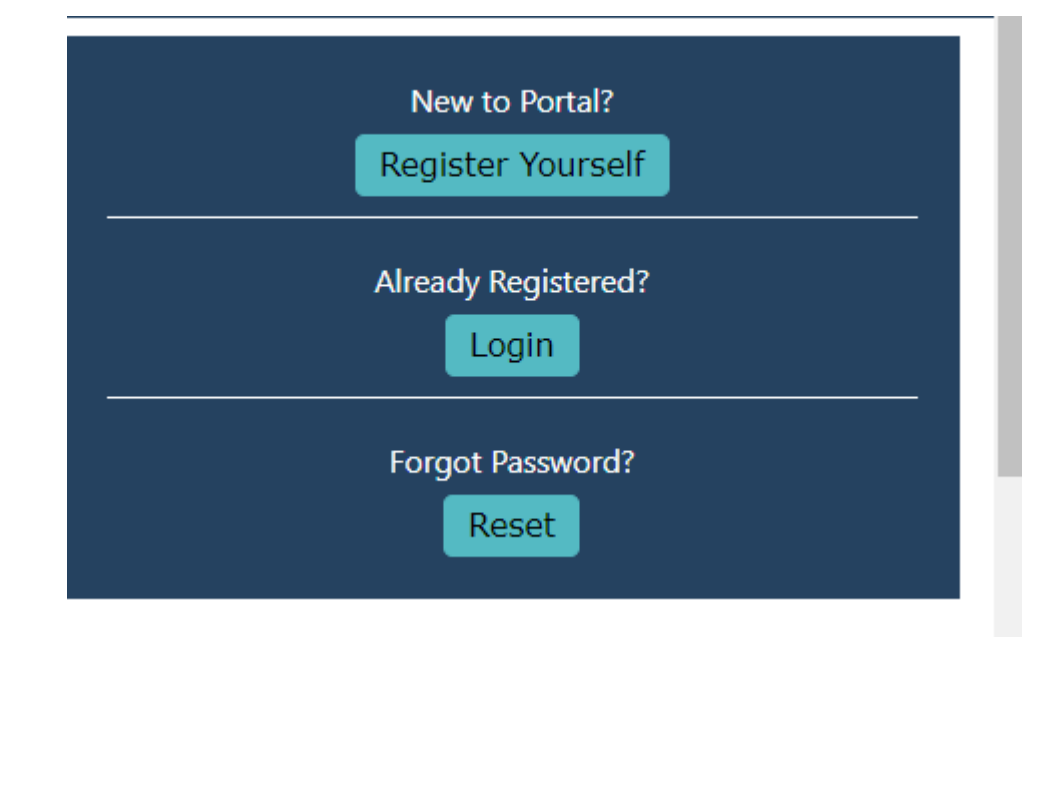

• If Applicant logs in for the first time, Applicant will be redirected to update personal details.

| दूरसंचार<br>DEPAR<br>TELEC                                           | হ বিभাग<br>ITMENT OF<br>OMMUNICATIONS | Please update personal details | first!!!<br>ОК       | SARAL<br>SANCHAR<br>(Simplified Application For Registration And Licenses)<br>A Portal for License Management in DoT |
|----------------------------------------------------------------------|---------------------------------------|--------------------------------|----------------------|----------------------------------------------------------------------------------------------------|
| Update Personal Details &<br>Apply for<br>Examinations               | Details to apply                      | for appearing in Exam          |                      |                                                                                                    |
| (Amateur/RTR/GMDSS)<br>Apply for Certificates<br>(Amateur/RTR/GMDSS) | Examination Select                    | ilon<br>In Type                | Amateur Station Exam | • Co                                                                                                    |
| Equipment Type<br>Approval                                           |                                       |                                |                      |                                                                                                    |

# 2) User profile for Exam Users:-

• Once the details are submitted then applicant can apply for exam.

| Personal Details                          | Address Details  | Foreign Details |                                            |        |
|-------------------------------------------|------------------|-----------------|--------------------------------------------|--------|
| Name of Applicant:<br>Father/Mother/Husba | NNNI<br>nd Name: |                 | List other names (if<br>any):<br>Height of |        |
| Date of Birth:                            |                  |                 | Place of Birth:                            |        |
| Color of Hair:                            |                  |                 | Color of Eyes:                             |        |
| Qualification:                            |                  |                 | Complexion:                                |        |
| Identification Marks:                     |                  |                 | Occupation:                                | Select |
| Nationality:                              | India            | n v             |                                            |        |
| Source of Identificatio                   | nSel             | ect v           |                                            |        |
| Identification No:                        |                  |                 |                                            |        |

|                                                                                                    | ddress Details          | Foreign Details    |                                                                   |                                                                                                    |  |
|----------------------------------------------------------------------------------------------------|-------------------------|--------------------|-------------------------------------------------------------------|----------------------------------------------------------------------------------------------------|--|
| Present Address:                                                                                                    |                         |                    |                                                                   |                                                                                                    |  |
| Country                                                                                                    | India                   | •                  |                                                                   |                                                                                                    |  |
| Address:                                                                                                    |                         |                    |                                                                   |                                                                                                    |  |
| Pincode                                                                                                    |                         |                    |                                                                   |                                                                                                    |  |
| District                                                                                                    |                         |                    |                                                                   |                                                                                                    |  |
| State                                                                                                    |                         |                    |                                                                   |                                                                                                    |  |
| Permanent Address:                                                                                                    |                         |                    |                                                                   |                                                                                                    |  |
| Country                                                                                                    | India                   | Y                  |                                                                   |                                                                                                    |  |
| Address:                                                                                                    |                         |                    |                                                                   |                                                                                                    |  |
| Pincode                                                                                                    |                         |                    |                                                                   |                                                                                                    |  |
| District                                                                                                    | •                       |                    |                                                                   |                                                                                                    |  |
| State                                                                                                    | •                       |                    |                                                                   |                                                                                                    |  |
|                                                                                                    | Subm                    | hit                | Close                                                             |                                                                                                    |  |
| Personal Details                                                                                                    | Subm<br>Address Details | Foreign Details    | Close<br>5                                                        |                                                                                                    |  |
| Personal Details                                                                                                    | Subm                    | Foreign Details    | close<br>5<br>Dati                                                | e of passport Expiry:                                                                                                    |  |
| Personal Details A<br>Date of passport Issue:<br>Place where Passport issu                                                                                                    | Address Details         | Foreign Details    | 5<br>Dati<br>Visa                                                 | e of passport Expiry:<br>Number:                                                                                                    |  |
| Personal Details A<br>Date of passport Issue:<br>Place where Passport issu<br>Father's home address:                                                                                                    | Address Details         | Foreign Details    | close<br>s<br>Datu<br>Visa<br>Visa                                | e of passport Expiry:<br>Number:<br>Type:                                                                                                    |  |
| Personal Details /<br>Date of passport Issue:<br>Place where Passport issu<br>Father's home address:                                                                                                    | Address Details         | Foreign Details    | 5<br>Date<br>Visa<br>Visa<br>Visa                                 | e of passport Expiry:<br>Number:<br>Type:<br>Issued Date :                                                                                                |  |
| Personal Details A<br>Date of passport Issue:<br>Place where Passport Issu<br>Father's home address:                                                                                                    | Address Details         | Foreign Details    | S<br>Date<br>Visa<br>Visa<br>Visa<br>Visa                         | e of passport Expiry:<br>Number:<br>Type:<br>Issued Date :<br>Validity Date:                                                                              |  |
| Personal Details /<br>Date of passport Issue:<br>Place where Passport Issu<br>Father's home address:<br>Foreign Town:                                                                                          | Address Details         | Foreign Details    | s<br>Date<br>Visa<br>Visa<br>Visa<br>Visa<br>Visa                 | e of passport Expiry:<br>Number:<br>Type:<br>Issued Date :<br>Validity Date:<br>Issued by:                                                                |  |
| Personal Details /<br>Date of passport Issue:<br>Place where Passport issu<br>Father's home address:<br>Foreign Town:<br>Period of Stay in India:                                                              | Address Details         | it Foreign Details | Date<br>Visa<br>Visa<br>Visa<br>Visa<br>Visa<br>Cou               | e of passport Expiry:<br>Number:<br>Type:<br>Issued Date :<br>Validity Date:<br>Issued by:<br>ntry of Visit:                                              |  |
| Personal Details //<br>Date of passport Issue:<br>Place where Passport issu<br>Father's home address:<br>Foreign Town:<br>Period of Stay in India:<br>Purpose of visit:                                        | Address Details         | Foreign Details    | s<br>Date<br>Visa<br>Visa<br>Visa<br>Visa<br>Visa<br>Cou<br>Reg   | e of passport Expiry:<br>Number:<br>Type:<br>Issued Date :<br>Validity Date:<br>Issued by:<br>ntry of Visit:<br>n No of Amateur Society:                  |  |
| Personal Details //<br>Date of passport Issue:<br>Place where Passport issu<br>Father's home address:<br>Foreign Town:<br>Period of Stay in India:<br>Purpose of visit:<br>Associated Amateur<br>Organization: | Address Details         | it Foreign Details | Date<br>Date<br>Visa<br>Visa<br>Visa<br>Visa<br>Cou<br>Reg<br>Boa | e of passport Expiry:<br>Number:<br>Type:<br>Issued Date :<br>Validity Date:<br>Issued by:<br>ntry of Visit:<br>n No of Amateur Society:<br>rd/Univ Name: |  |

# 3) Apply for RTR Exam.

Below is a sample demo for Amateur exam application. Apply for Examinations  $\rightarrow$  New Applications  $\rightarrow$  RTR  $\rightarrow$  Go.

| दूरसंचार विभाग<br>DEPARTMENT (                | OF TELECOMMUNICATIONS                                                               | SARAL<br>SANCHAR<br>(Simplified Application For Registration And L<br>A Portal for License Management in DoT | licenses)        | ▲ IE202309348<br>2024-07-22 12:34:03<br>Welcome: Santosh Kumar Tripat | RTF   | Clicenses |
|-----------------------------------------------|-------------------------------------------------------------------------------------|----------------------------------------------------------------------------------------------------|------------------|-----------------------------------------------------------------------|-------|-----------|
|                                               |                                                                                     | Home                                                                                                    | e Update Profile | Profile Dashboard Helpdesk                                            |       |           |
| Orders/Circulars MailBox W                    | PC User Manual                                                                      |                                                                                                    |                  |                                                                       |       |           |
| Welcome Santosh Kumar                         | Tripathy ()                                                                         |                                                                                                    |                  |                                                                       |       |           |
| Update Personal Details 🖸                     | lote: Please make payment through Sara<br>vill be available. Any other mode of payr | al Sanchar integrated BharatKosh portal<br>nent will be not considered.                                      | After submissi   | on of application, payment o                                          | ption |           |
| Apply for<br>Examinations                     | Details to apply for appearin                                                       | g in Exam                                                                                                    |                  |                                                                       |       |           |
| (Amateur/RTR/GMDSS)                           | Examination Selection                                                               |                                                                                                    |                  |                                                                       |       |           |
| Apply for Certificates<br>(Amateur/RTR/GMDSS) | Select Examination Type                                                             | RTR                                                                                                    | ♥ Go             |                                                                       |       |           |
|                                               |                                                                                     |                                                                                                    |                  |                                                                       |       |           |

#### Step 1 : Applicant Details

• In this step the information about applicant will appear as filled in Update personal details form above and will be able to upload documents once the form is saved using 'Save Draft'.

|                             |                        | 3                         | Save Draft            | Validate Application Preview Subm | it                                                          |
|-----------------------------|------------------------|---------------------------|-----------------------|-----------------------------------|-------------------------------------------------------------|
| Step 1<br>Applicant Details | Step 2<br>Exam Details | Step 3<br>Payment Details | Step 4<br>Attachments | Step 5<br>Declaration             |                                                             |
|                             |                        |                           |                       |                                   |                                                             |
| Name of A                   | pplicant: Santo        | sh Kumar Tr               | ipathy                |                                   | Upload Photograph                                           |
|                             |                        |                           |                       |                                   | Upload Button Enable After Saving Draft<br>Upload Signature |
|                             |                        |                           |                       |                                   | Upload Button Enable After Saving Draft                     |
| 1. Name o                   | of Applicant:          |                           |                       | Santosh Kumar Tripathy            |                                                             |
| 2. Father/                  | /Mother/Husba          | nd Name:                  |                       |                                   |                                                             |
|                             |                        |                           |                       |                                   | ×                                                           |

|   | 4. Date of Birth:                                                                                                    |                                                                                                    |                 |
|---|----------------------------------------------------------------------------------------------------|----------------------------------------------------------------------------------------------------|-----------------|
|   | 5. Place of Birth:                                                                                                    |                                                                                                    |                 |
|   | 6. Occupation:                                                                                                    | · · · · · · · · · · · · · · · · · · ·                                                                                                    | )               |
|   | 7. Nationality:                                                                                                    |                                                                                                    |                 |
|   | 8. Present Address:                                                                                                    |                                                                                                    |                 |
|   | Country                                                                                                    | India                                                                                                    |                 |
|   | Country                                                                                                    | Select ~                                                                                                    |                 |
|   | Address:                                                                                                    |                                                                                                    |                 |
|   | Pincode:                                                                                                    |                                                                                                    |                 |
|   | District:                                                                                                    |                                                                                                    | )               |
|   |                                                                                                    |                                                                                                    |                 |
|   | State:                                                                                                    |                                                                                                    |                 |
|   | 9. Permanent Address                                                                                                    |                                                                                                    |                 |
|   | Country                                                                                                    | Select ~                                                                                                    |                 |
|   | Address:                                                                                                    |                                                                                                    |                 |
|   | Pincode                                                                                                    |                                                                                                    |                 |
|   | District                                                                                                    |                                                                                                    |                 |
|   | State                                                                                                    |                                                                                                    |                 |
|   | Pravious Next                                                                                                    |                                                                                                    | 11              |
|   | Previous Next                                                                                                    |                                                                                                    |                 |
|   | Previous Next     Once Save draft is clicked pro-<br>further actions will be taken of     Home / WPC / Apply for RTR Certificate - Appli Application for RTR Certificate                                                                                                    | ovisional application number will be attached to your a<br>n the same. Applicant will be able to upload the document                                                                                              | pplicatio<br>s. |
|   | Previous Next     Once Save draft is clicked pro-<br>further actions will be taken of     Home / WPC / Apply for RTR Certificate - Appli Application for RTR Certificate     Save Draft                                                                                                    | ovisional application number will be attached to your a<br>n the same. Applicant will be able to upload the document<br>cation Id:RTRN20240700024                                                                 | pplicatio<br>s. |
|   | Previous Next     Once Save draft is clicked pro-<br>further actions will be taken of     Home / WPC / Apply for RTR Certificate - Appli Application for RTR Certificate     Save Draft     Step 1 Step 2 Step 3 Step 4                                                                                                    | ovisional application number will be attached to your a<br>n the same. Applicant will be able to upload the document<br>cation Id:RTRN20240700024<br>Validate Application Preview Submit                          | pplicatio<br>s. |
| - | Previous Next     Once Save draft is clicked pro-<br>further actions will be taken of     Home / WPC / Apply for RTR Certificate - Appli<br>Application for RTR Certificate     Save Draft     Step 1     Applicant Details     Step 2     Step 3     Step 4     Attachments                                                                                                   | ovisional application number will be attached to your a<br>n the same. Applicant will be able to upload the document<br>ication Id:RTRN20240700024<br>Validate Application Preview Submit                         | pplicatio<br>s. |
|   | Previous Next     Once Save draft is clicked pro-<br>further actions will be taken of     Home / WPC / Apply for RTR Certificate - Appli     Application for RTR Certificate     Save Draft     Step 1     Application ID: RTRN20240700024                                                                                                    | ovisional application number will be attached to your a<br>n the same. Applicant will be able to upload the document<br>cation Id:RTRN20240700024<br>Validate Application Preview Submit                          | pplicatio<br>s. |
|   | Previous Next     Once Save draft is clicked pro-<br>further actions will be taken of     Home / WPC / Apply for RTR Certificate - Appli<br>Application for RTR Certificate     Save Draft     Step 1     Applicant Details     Step 2     Ram Details     Step 3     Step 4     Attachments     Application ID: RTRN20240700024     Name of Applicant: Santosh Kumar Tripathy | ovisional application number will be attached to your a<br>n the same. Applicant will be able to upload the document<br>cation Id:RTRN20240700024<br>Validate Application Preview Submit<br>Step 5<br>Declaration | pplicatio<br>s. |

Frontend validations:

- ✓ For signature and photo, only image type is allowed.
- ✓ For proof of birth date, only PDF is allowed.
- ✓ PDF size should not exceed 1 MB.
- ✓ Image size should be less than 2 MB.

#### Step 2: Exam Details

- Next step is selecting category of license applied.
- The exam centre will be auto fetched from database according to the date of exam form filling.

| ppilcution                  | or and cert            | incute                    |                       |                                                                  |  |  |  |
|-----------------------------|------------------------|---------------------------|-----------------------|------------------------------------------------------------------|--|--|--|
|                             |                        |                           | Save Draft            | Validate Application Preview Submit                              |  |  |  |
| Step 1<br>Applicant Details | Step 2<br>Exam Details | Step 3<br>Payment Details | Step 4<br>Attachments | Step 5<br>Declaration                                            |  |  |  |
| 10. Exam D                  | etails                 |                           |                       |                                                                  |  |  |  |
| Category of                 | License Applied        | d:                        |                       | RTR(A) License: Radio Telephony License (Aeronautical) License ~ |  |  |  |
| Centre for Ex               | kamination:            |                           |                       | Chennai                                                          |  |  |  |

#### Step 3: Payment Details

• The payment for the application will be displayed here.

|                                                 | Save Draft                | Validate Application Preview Submit |  |
|-------------------------------------------------|---------------------------|-------------------------------------|--|
| Step 1 Step 2<br>Applicant Details Exam Details | Step 3 Step 4 Attachments | Step 5<br>Declaration               |  |
| 11. Payment Details                             |                           |                                     |  |
| Processing Fee amount:                          |                           | 500                                 |  |
|                                                 |                           |                                     |  |
| Previous Next                                   |                           |                                     |  |
|                                                 |                           |                                     |  |
|                                                 |                           |                                     |  |

|                                                                                                    | RTR Licens                                                                                     |
|----------------------------------------------------------------------------------------------------|------------------------------------------------------------------------------------------------|
| Home / WPC / Apply for RTR Certificate -                                                                                                    | Application Id:RTRN20240700024                                                                 |
| Step 1 Step 2 Step 3 Step 4 Attain Attain At | Praft Validate Application Preview Submit                                                      |
| 12. Proof of Date of Birth:                                                                                                    | Proof Date of Birth Upload Choose File No file chosen                                          |
|                                                                                                    |                                                                                                |
| 13. Nationality & Character Certificate<br>Download nationality certificate format                                                                                                    | Indian National by birth and residing in India                                                 |
|                                                                                                    | Scanned copy of passport(in pdf format only) Choose File No file chosen Upload                 |
|                                                                                                    | Self-certified proof for Indian address (in pdf format only) Choose File No file chosen Upload |
| 13. Nationality & Character Certificate<br>Download nationality certificate format                                                                                                    | Indian National by birth and non-resident                                                      |
| Attested Format                                                                                                    | Scanned copy of passport & visa combined(in pdf format only) Choose File No file chosen Upload |
|                                                                                                    | Self-certified proof for Indian address (in pdf format only) Choose File No file chosen Upload |
|                                                                                                    |                                                                                                |
| 13. Nationality & Character Certificate<br>Download nationality certificate format                                                                                                    | Foreign Nationals ~                                                                            |
|                                                                                                    | Scanned copy of passport & visa combined(in pdf format only) Choose File No file chosen Upload |
|                                                                                                    | Form to be filled by Foreign Nationals. Choose File No file chosen Upload                      |
|                                                                                                    |                                                                                                |
|                                                                                                    |                                                                                                |
|                                                                                                    |                                                                                                |
| NETTPC                                                                                                    | 10                                                                                             |

| 14. ID Proof Upload:            | ID Proof Upload Choose File No file chosen Upload                   |  |
|---------------------------------|---------------------------------------------------------------------|--|
| 15. Proof of Present Address:   | Proof of present address upload Choose File No file chosen Upload   |  |
| 16. Proof of Permanent Address: | Proof of permanent address upload Choose File No file chosen Upload |  |
| 17. FRTOL Copy:                 | FRTOL Upload Choose File No file chosen Upload                      |  |

Frontend validations:

- $\checkmark$  Only PDF is allowed.
- ✓ PDF size should not exceed 1 MB.
- ✓ If the station address is same as permanent address, then there is no need to upload station address proof.

#### Step 5: Declaration

Read declaration carefully and select the checkbox I ACCEPT THE ABOVE CONDITIONS.

|                                           |                                                   |                                                      | Save Draft                                    | Validate Applicatio                                            | n Preview                                 | Submit                                 |                                          |                                                |
|-------------------------------------------|---------------------------------------------------|------------------------------------------------------|-----------------------------------------------|----------------------------------------------------------------|-------------------------------------------|----------------------------------------|------------------------------------------|------------------------------------------------|
| Step 1<br>Applicant Details               | Step 2<br>Exam Details                            | Step 3<br>Payment Details                            | Step 4<br>Attachments                         | Step 5<br>Declaration                                          |                                           |                                        |                                          |                                                |
| I hereby so<br>there from.<br>operate, if | lemnly declare<br>I also agree<br>granted will    | e that the fore<br>e that in case<br>be cancelled.   | egoing facts<br>any informat                  | are true and corre<br>ion given by me he                       | ct and nothing<br>rein before i           | is false therein<br>found false at l   | and nothing mater<br>ater date, the cer  | ial has been conceal<br>tificate and license   |
| I further s<br>or directed<br>come to my  | olemnly give a<br>to do so, the<br>knowledge in d | an undertaking<br>e purport or an<br>connection with | that I will<br>ny message wh<br>n the operati | not either directl<br>ich I may transmit<br>on of the said app | y or indirect<br>or receive by<br>aratus. | y divulge to any<br>means of any wir   | person, except whe<br>eless apparatus op | en lawfully authorize<br>perated by me or whic |
| I have care<br>Proficiency                | fully read and<br>and license t                   | d understood th<br>to operate Wire                   | e rules cont<br>less Telegra                  | ained in the India<br>phy) Rules, 1954 a                       | n Wireless Te<br>nd undertake             | egraphy (Commerci<br>o abide by them.  | al Radio Operators                       | Gertificates of                                |
| The submitt<br>to be rejec                | ed self-certif<br>ted and/or any                  | Fied documents<br>/ issued certif                    | may be verif<br>icate will b                  | ied from the issui<br>e immediately revo                       | ng authority,<br>ked and suital           | in case any discr<br>le penal action w | epancy is found, a<br>ill be taken agair | application is liable<br>ost the candidate.    |
| 4                                         |                                                   |                                                      |                                               |                                                                |                                           |                                        |                                          |                                                |
| I accent t                                | he declaration                                    |                                                      |                                               |                                                                |                                           |                                        |                                          |                                                |
|                                           |                                                   |                                                      |                                               |                                                                |                                           |                                        |                                          |                                                |
|                                           |                                                   |                                                      |                                               |                                                                |                                           |                                        |                                          |                                                |
| Fronte                                    | nd validatio                                      | ons:                                                 |                                               |                                                                |                                           |                                        |                                          |                                                |
|                                           | √ C                                               | )n submit, if                                        | the check                                     | box is not checl                                               | ked then th                               | e form will not                        | proceed.                                 |                                                |
|                                           |                                                   |                                                      |                                               |                                                                |                                           |                                        |                                          |                                                |
| Techni                                    | cal details:                                      |                                                      |                                               |                                                                |                                           |                                        |                                          |                                                |
| Techni<br>On sav                          | cal details:<br>e:                                |                                                      |                                               |                                                                |                                           |                                        |                                          |                                                |
| Techni<br>On sav<br>Note:                 | cal details:<br>e:                                |                                                      |                                               |                                                                |                                           |                                        |                                          |                                                |
| Techni<br>On sav<br>Note:                 | cal details:<br>e:<br>1) Size o                   | f PDF docu                                           | ment sho                                      | uld be less tha                                                | an 1MB.                                   |                                        |                                          |                                                |
| Techni<br>On sav<br>Note:                 | cal details:<br>e:<br>1) Size o<br>2) Size o      | f PDF docu<br>f photogra                             | ment sho<br>ph should                         | uld be less tha<br>be less than 2                              | an 1MB.<br>250KB.                         |                                        |                                          |                                                |

3) Size of signature should be less than 150KB.

- Once the details are added then validate application using "Validate Application" button and if validated successfully then "Submit" button will be activated.
- Once the application is submitted you will be redirected to the payment gateway.
- The application will be forwarded to exam scrutiny user. He will check all the documents and revert the application if anything is missing. If everything is correct, scrutiny user will issue hall ticket to the applicant.

# 4) Online Payment:

| Home / WPC / Payment of RTR Exam                        |                                                                                               |  |  |  |  |  |
|---------------------------------------------------------|-----------------------------------------------------------------------------------------------|--|--|--|--|--|
| ayment Of RTR Exam With Application ID: RTRN20240700024 |                                                                                               |  |  |  |  |  |
| Note: Online Payment for RTR Exam has been              | n started. If any one done payment before this, please raise ticket in portal using helpdesk. |  |  |  |  |  |
|                                                         |                                                                                               |  |  |  |  |  |
| Payment Details                                         |                                                                                               |  |  |  |  |  |
| Fee to be paid(in Rs.)                                  | 500                                                                                           |  |  |  |  |  |
| Receipt No.:                                            |                                                                                               |  |  |  |  |  |
| Payment Date:                                           | mm/dd/yyy                                                                                     |  |  |  |  |  |
|                                                         | Pay Now                                                                                       |  |  |  |  |  |

## 5) Uploading Signed Application:

Applicant should download the application, physically sign and then upload it.

|                                     |                                             | RTR Licen                             |
|-------------------------------------|---------------------------------------------|---------------------------------------|
| Home / WPC / Payment of RTR Exam    | 1                                           |                                       |
| ayment Of RTR Exam With Application | on ID: RTRN20240700024                      |                                       |
| Upload Signed Application           |                                             |                                       |
| Download your application           | Download                                    |                                       |
| Sign & Upload                       | Upload Signed Application                   |                                       |
|                                     | RTRN20240700024_RAPN_v0.pdf Uploaded Delete | · · · · · · · · · · · · · · · · · · · |
|                                     | Submit                                      |                                       |
|                                     |                                             |                                       |

View Application button: This button lets you view your application form.

| Apply for<br>Examinations<br>(Amateur/RTR/GMDSS) | Apply for RTR Examination Instructions for filling online applications New Applications Previous Applications |                 |                                                                                                    |                                           |                       |                              |          |          |
|--------------------------------------------------|----------------------------------------------------------------------------------------------------|-----------------|----------------------------------------------------------------------------------------------------|-------------------------------------------|-----------------------|------------------------------|----------|----------|
| Apply for Certificates                           | PDF                                                                                                    | EXCEL           |                                                                                                    |                                           |                       |                              | Search:  |          |
| (Amateur/RTR/GMDSS)                              | Sr.No.                                                                                                    | Application Id  | €<br>Exam Type                                                                                                    | Application<br>Submitted <b>‡</b><br>date | ♣                     | Action                       | \$       | ¢        |
|                                                  | 1                                                                                                    | RTRN20240700024 | RTR (C) :<br>Permission<br>on board<br>Indian<br>Aircraft<br>against<br>foreign<br>FRTO -<br>through<br>RTR Part-I<br>Exam | 22-07-<br>2024                            | Application submitted | Application scrutiny in proc | ess to Ø | <b>R</b> |

• If scrutiny is not successful then applicant has to modify and resubmit it.

If applicant passes the exam then Applicant can apply for the RTR License.